# (Draft V.1.2)

# Daya Bay RPC Gas Prototype System User's Manual

C. Lu, K, McDonald, W. Sands, S. Chidzik, M. Peloso Princeton University (12/2/2008)

# **Table of Contents**

- 1. Introduction
- 2. Daya Bay RPC gas prototype system
  - 2.1 Gas cylinders
  - 2.2 Gas mixing and fire/detector safety monitoring system
    - 2.2.1 Gas mixing panel
    - 2.2.2 Gas flowmeter crate
    - 2.2.3 Gas pressure crate
    - 2.2.4 Gas system power supply crate
  - 2.3. Gas distribution system
    - 2.3.1 Flow resistor and inlet overpressure protection bubbler
    - 2.3.2 Digital bubbler
    - 2.3.3 Digital bubbler program
    - 2.3.4 Access the data with database program MySQL v5.0
- 3. Interface to the slow control system
- 4. Troubleshooting
- 5. Appendixes
  - (1) SystemLogic\_E.pdf, SystemLogic\_E.dwg
  - (2) Flowmeter\_E.pdf, Flowmeter\_E.dwg
  - (3) Pressure\_E.pdf, Pressure\_E.dwg
  - (4) Powersupply\_E.pdf, Powersupply\_E.dwg
  - (5) UL compliance, Marking of Gas\_PanelsV2.xls
  - (6) msp430f1611.pdf

References

#### 1. Introduction

The baseline RPC gas mixture is Ar/R134A/Isobutane/SF6 (65.5/30/4/0.5) [1], which has been approved by Daya Bay safety officer as a non-flammable gas.

The RPC gas system will be similar to that used in the BELLE [2] and BABAR [3] experiments, in which a gas mixing system distributes the gas mixture to the individual RPCs through simple "flow resistors", with the output flow from each flow branch being separately monitored by a low-cost digital bubbler [4].

Mixing of the chamber gases is performed with mass flow controllers. The electronic bubbler system monitors the chamber gas flow by counting gas bubbles in a small oil bubbler as they pass a photogate. Detailed histories of the output gas bubbling rate will be available via a local host PC. Slow-control system and any other authorized networked PC can obtain all data through MySQL database on this host PC. Four gases will be input from four auto/manual switchover panels to minimize interruptions of the gas flow during chamber operation.

An extensive detector safety and fire safety system with status monitors and interlocks will be implemented via four gas control crates.

This prototype system is a simplified version of the Daya Bay RPC gas system. The aim of this prototype system is for using at IHEP and Daya Bay SAB during RPC Q/C period. The gas cylinder switchover panels and gas cabinet are not implemented; the safety system is not included. Part of the slow control signals are provided, which can be used for slow control group testing their hardware/software. Through the longer term operation of this prototype system we can gain experience and get feedback from IHEP users to further improve the gas system. This manual is only used for the prototype system. The final gas system operation manual will be provided when the system is delivered.

#### 1. Daya Bay RPC gas prototype system

The gas system building blocks are shown in figure 1. In the following sections we'll describe each block in details.

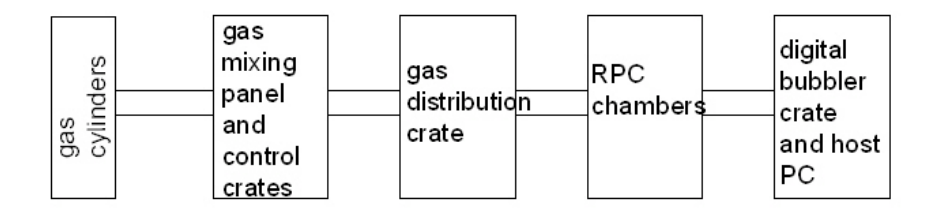

Fig. 1 Gas prototype system building blocks

#### 2.1 Gas cylinders

The prototype gas system skips the cylinder switchover panels. Four gases are simply connected to the inlets on the gas mixing panel via 6mm Swagelok fittings. After properly connected the tubing, careful leakage checking must be performed. Many different types of the leak detector can be used, such as Matheson Model 8066 LeakHunter Plus. The leak rate at all new connected fittings must be at the undetectable level with the maximum sensitivity setting of the leak detector. For the Matheson Model 8066 LeakHunter Plus the maximum sensitivity for Ar is  $1 \times 10^{-4}$  ml/sec, for R134A is  $1 \times 10^{-5}$  ml/sec. There is no setting for C<sub>4</sub>H<sub>10</sub> and SF<sub>6</sub>, we can use the setting of Ar and R134A, respectively, for their leak detection.

### 2.2 Gas mixing and control system

This system consists of gas mixing panel and three crates: flowmeter crate, pressure crate and power supply crate. The gas mixing panel is shown in figure 2 and the block diagram of the

monitor/control system is shown in figure  $3^1$ . In the prototype system the safety monitoring crate is not included, so in figure 3 the system status crate block should be ignored.

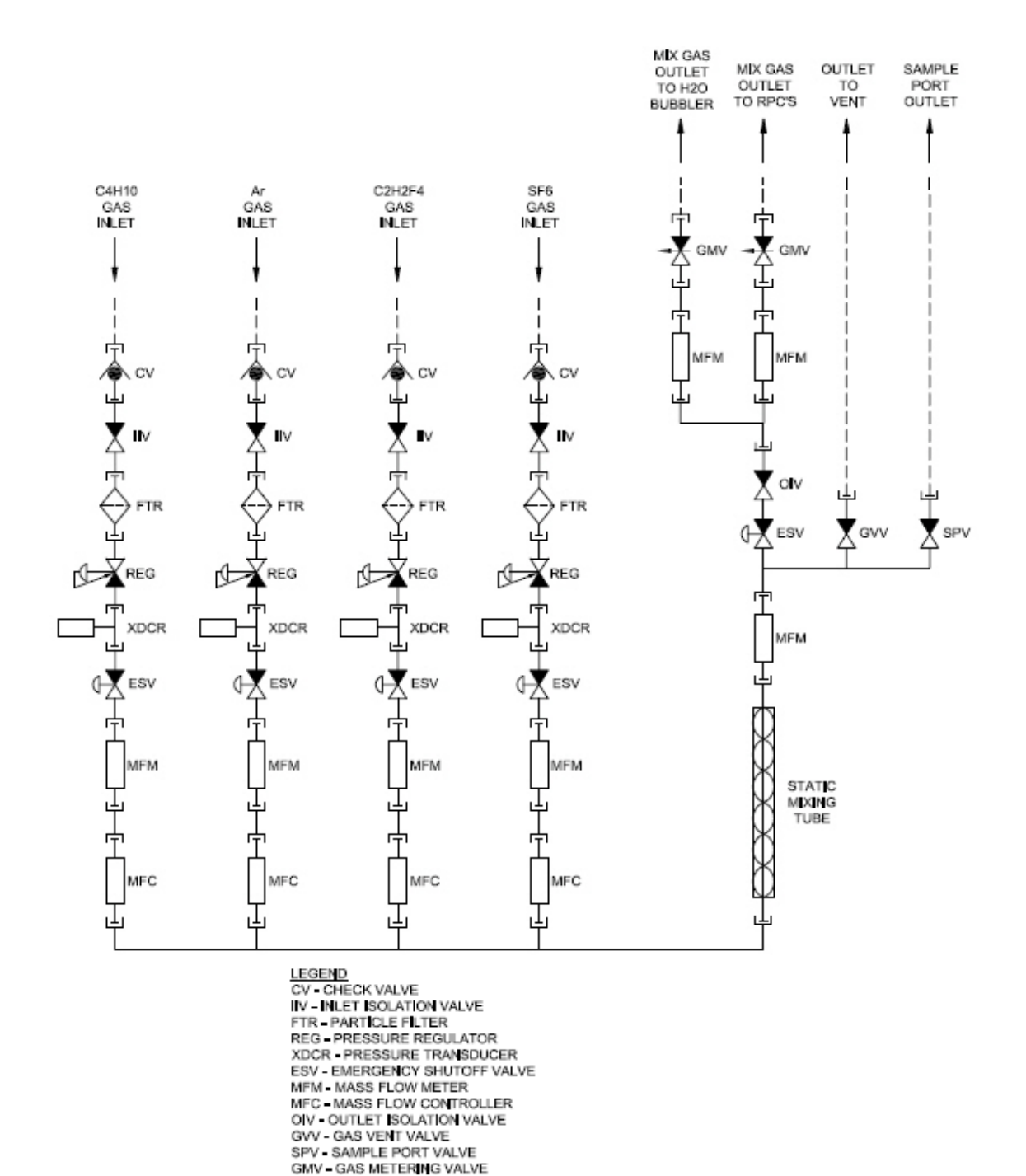

Fig. 2(A). Gas mixing panel.

<sup>&</sup>lt;sup>1</sup> See Appendix (1) SystemLogic\_E.pdf for large scale diagram.

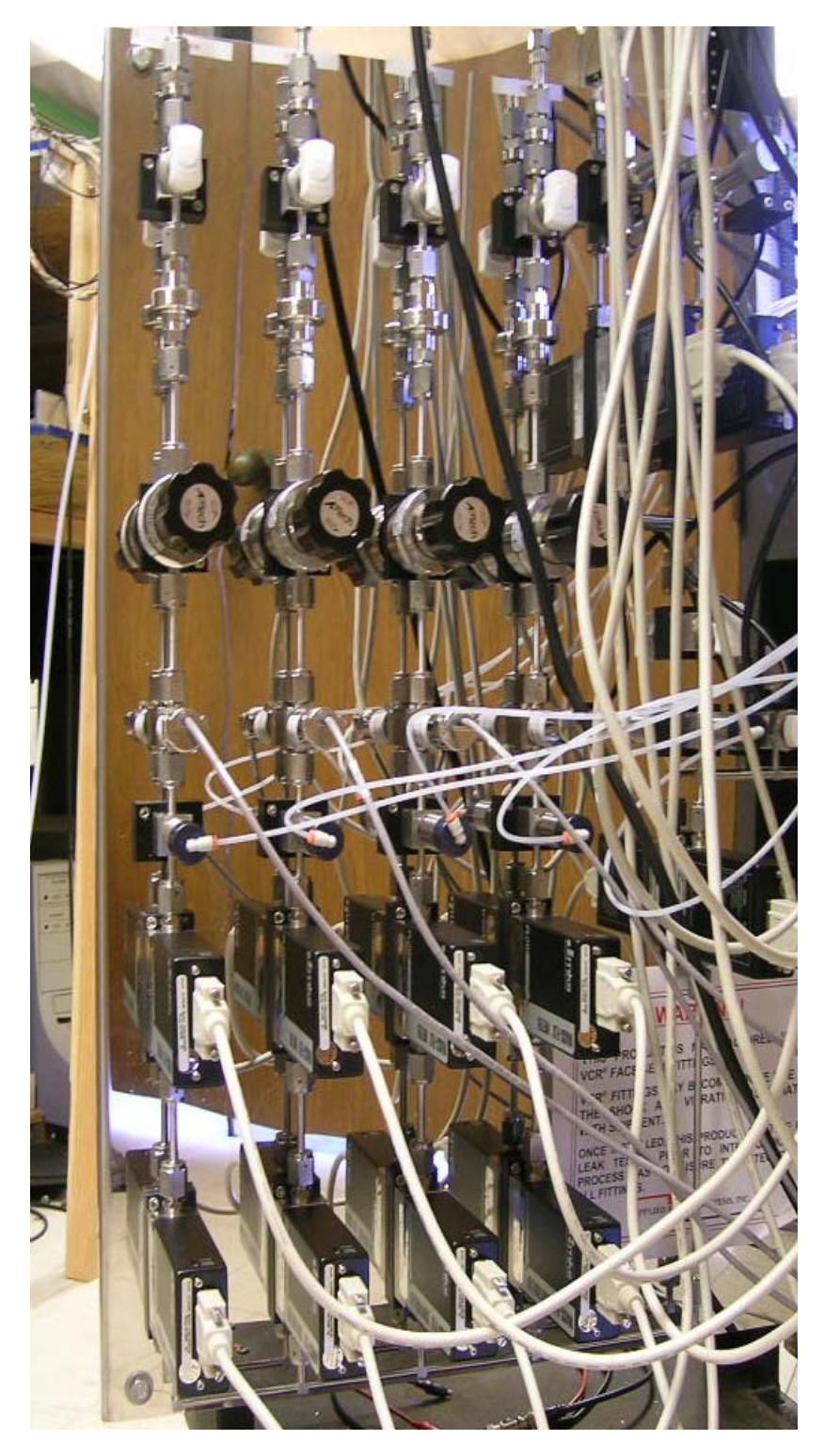

Fig. 2(B). Photo of gas mixing panel.

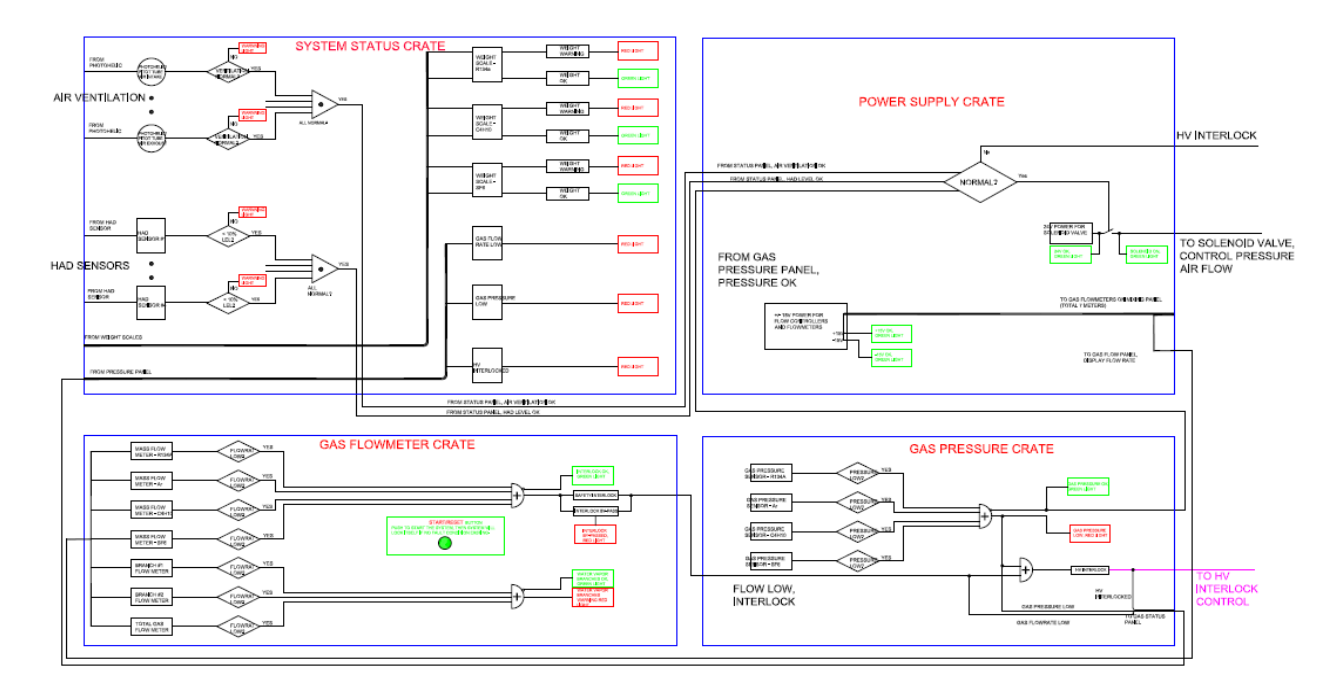

Fig. 3. Block diagram of the gas mixing and detector/fire safety monitoring system.

#### 2.2.1. Gas mixing panel

The gas mixing panel has incorporated the BaBar RPC/LST gas system experience and Daya Bay RPC system's requirement. This mixing panel can mix 4 gases, including small amount of  $SF_6$ , which is in 0.5% of total flow rate level. To mitigate the possible interruption due to malfunction of the gas flow controllers the whole system is constructed on rather spacious panel, and uses VCR fitting throughout the entire system that makes replacement easier and faster. The redundant mass flow meters are added into the system to cross check the mass flow controllers, which is very valuable when the gas mixing ratio is in doubt for detector's unusual behavior<sup>2</sup>. Also provided is a sample port that can be connected to a GC system to check the gas mixing ratio in any time. An additional port for gas outlet to vent will be used in the case of purging the gas mixing system.

All four gas inlets are controlled by pneumatic valves (indicated as esv in figure 2), which are actuated by pressurized air or nitrogen cylinder at 100psi via a solenoid valve. The later is controlled by the power supply crate that will be mentioned later. With this arrangement all gas components will be turn on and off at the same time, the mixing ratio won't be changing after the system interruption.

The pressure sensors (xdcr in figure 2) will send the output signal to the gas pressure crate, where the signals are compared to the preset normal pressure operating range.

Mass flow meters send the measured signal to the flowmeter crate, where the flow rates are checked if they are within the preset normal ranges.

The mass flow controllers and flow meters are MKS products. Four mass flow controllers are controlled by MKS 247D, see figure 4.

Full flow ranges of the gas flow controllers and flowmeters are as follows:

Ch.1 Tetrafluoroethane  $(C_2H_2F_4)$  - 0-1000 sccm N<sub>2</sub> Flow

Ch.2 Sulfur Hexafluoride (SF<sub>6</sub>) - 0-50 sccm N<sub>2</sub> Flow

<sup>&</sup>lt;sup>2</sup> In the production version to reduce the cost of gas system the redundant mass flowmeters have been eliminated.

Ch.3 Isobutane (C<sub>4</sub>H<sub>10</sub>) - 0-200 sccm  $N_2$  Flow

Ch.4 Argon (Ar) - 0-1000 sccm N<sub>2</sub> Flow

The gas flow controllers have been calibrated by soap bubbler. The calibrated Scaling Control Fact (SCF) for four channels is summarized in Table 1.

| Channel | Gas                            | Full         | Gauge  | Gas        | Calculated | Calibrated | Calibrated   |
|---------|--------------------------------|--------------|--------|------------|------------|------------|--------------|
| #       |                                | range for    | factor | Correction | Scaling    | SCF        | at flow rate |
|         |                                | $N_2$ (sccm) |        | Factor*    | Control    |            | (sccm)       |
|         |                                |              |        |            | Factor     |            |              |
|         |                                |              |        |            | (SCF)**    |            |              |
| 1       | R134A                          | 1000         | 100    | 0.3115     | 31.2       | 36         | 200          |
| 2       | SF <sub>6</sub>                | 50           | 50     | 0.2502     | 12.5       | 11         | 5            |
| 3       | C <sub>4</sub> H <sub>10</sub> | 200          | 200    | 0.273      | 54.6       | 57         | 40           |
| 4       | Ar                             | 1000         | 100    | 1.4119     | 141.2      | 160.5      | 755          |

 Table 1. Gas flow controller's parameters.

\*Obtained from:

http://www.teledyne-hi.com/Manual/Flow/111-052007%20Nall%20Mass%20Flowmeter.pdf

\*\* The Scaling Control Factor (SCF) are shown on the 247D rear panel potentiometers. The SCF is the *product* of the Gauge Factor for the MFC in use and the Gas Correction Factor for the gas in use: SCALING CONTROL FACTOR = GAUGE FACTOR x GAS CORRECTION FACTOR

In this table the calculated SCFs and the calibrated SCFs have some discrepancy.

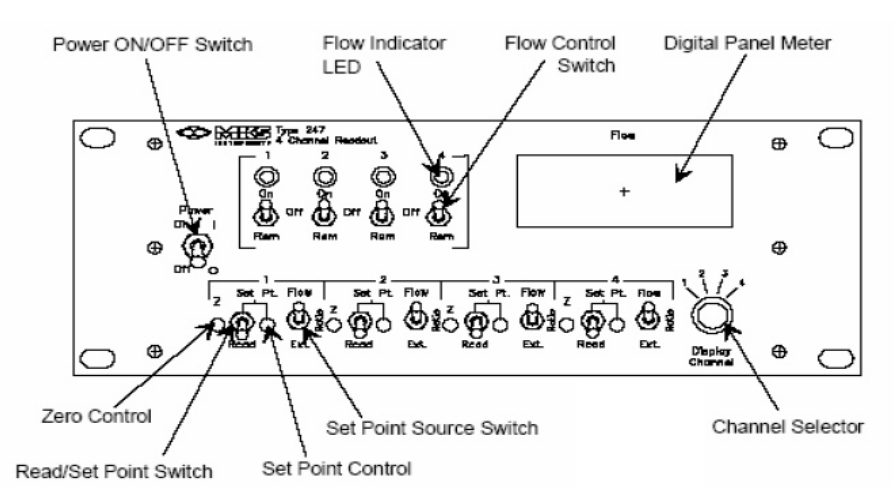

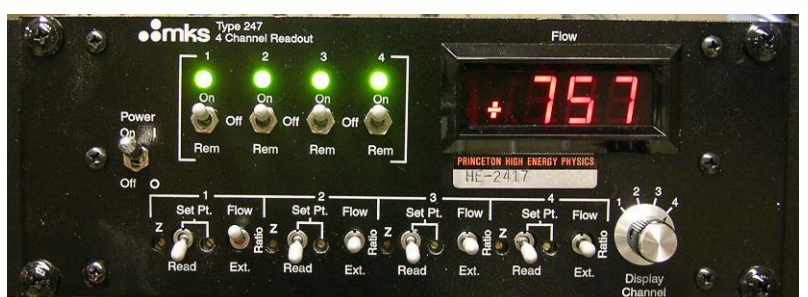

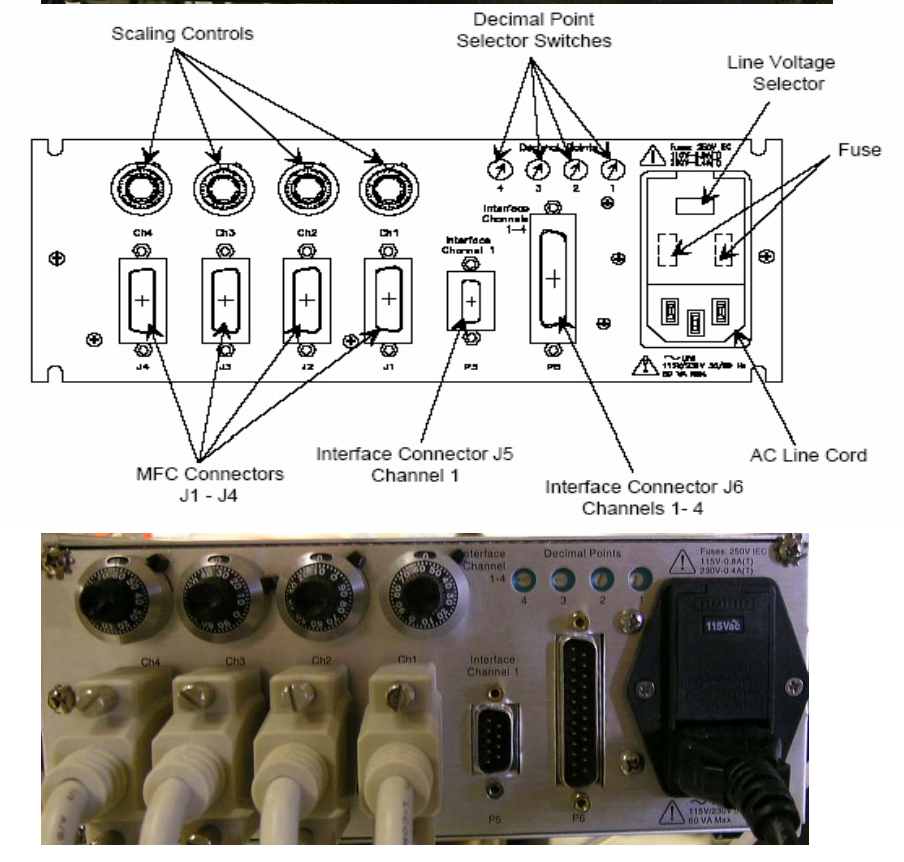

Fig.4. MKS 247D four-channel readout box, (Top) front panel, (Bottom) rear panel.

Detailed information on using this box can be found from "MKS Type 247D Four-Channel Readout Instruction Manual". Here we just give a brief description of this control box. MKS 247D is designed as power supply/readout and set point source for four analog mass flow controllers. The 247D unit consists of a power supply, four signal conditioning channels, four set point circuits, and a digital panel meter (DPM) to display the flow rate of any single channel of a MFC.

The rear panel provides four connectors, via cables they are connected to four mass flow controllers.

The following test results are obtained with OPERA gas mixture, which is different from Daya Bay RPC baseline gas mixture. After it is delivered to IHEP, the mixing ratios have been changed to the latter mixture. Since isobutane is a flammable gas, its ratio in a gas mixture needs to be controlled below its flammable limit. Unless you are experts and want to make your adjustment to the mass flow control system, you are not supposed to touch ANY of the dials, knobs and switches on both front and rear panels. Otherwise you might change the mixing ratio and make a flammable gas mixture without your notice. Please take it seriously! The only thing you are supposed to do if you are on shift is choosing each channel by rotating the channel select knob, and read the digital meter. Compare these numbers with the preset value, and the displayed numbers on "Gas Flowmeter" crate, all three sets of numbers should be very close. The reading on gas flowmeter crate has been adjusted at the total flow rate of 100sccm. If you are running the system at different flow rate, the reading might be somewhat different from flow controllers and could be a few percent of deviation.

The operation of MKS 247D is set in the ratio mode, the channel #1 (Isobutane) is the master channel; the other three channels are slaves. On the front panel the Set Point Source Switch is set at "Ratio" position for channel #2, 3, 4, and at "Flow" position for channel #1. If you need to change the total flow rate and maintain the mixing ratio unchanged, you only need to change the flow rate of the first channel. For Daya Bay gas mixture the channel #1 (master channel) changes to R134A, Isobutane becomes channel #3. The other two channels are the same as before.

A Varian 3900 GC system has been used to verify the mixing ratio. Test results show that from 100sccm to 1000sccm of the total flow rate the mixing ratio holds reasonably well as shown in figure 5(A). We also tested the gas mixture in different total flow rate for a  $2m \times 1m$  IHEP RPC, the plateau curves are very similar, see figure 5(B). That means the gas mixing ratios in the mixtures are similar.

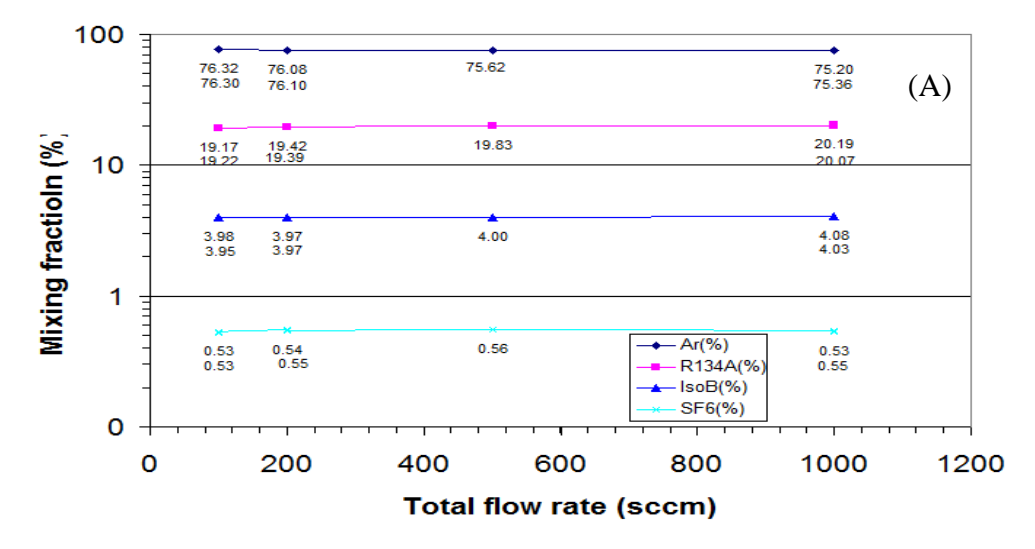

Fig. 5. (A) Gas mixing fraction in different total flow rates (OPERA gas mixture).

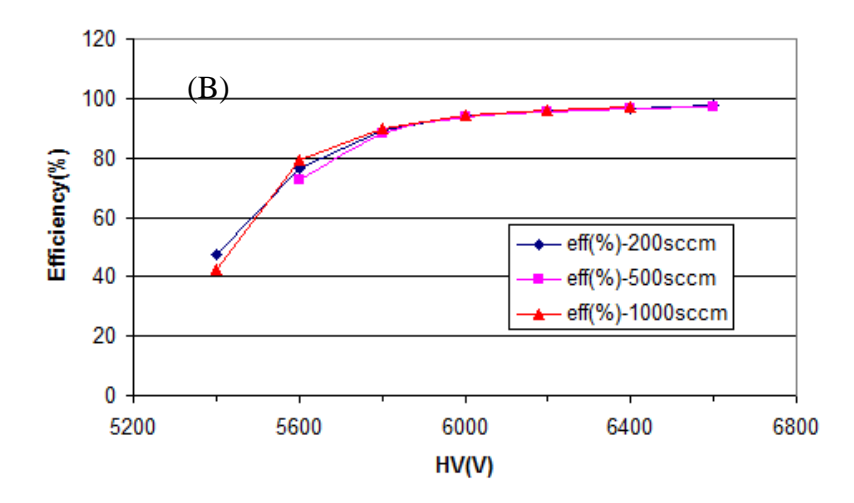

Fig. 5. (B) Efficiency plateau of a 2m x 1m RPC chamber in different total flow rate (OPERA gas mixture).

#### 2.2.2. Gas flowmeter crate

The gas flowmeter crate is used to display the gas flow rate from seven mass flow meters: four for each gas, three for the water vapor control branches: total, dry branch and water vapor added branch. Simpson model H335 controller unit is used for the flow rate display and safety control. A normal flow rate band is defined for each of seven flow meters through the Simpson controller, if the flow rate is out of this preset band, the build-in relay of the Simpson controller will be acting accordingly. Figure 6 shows the schematics of this crate<sup>3</sup>.

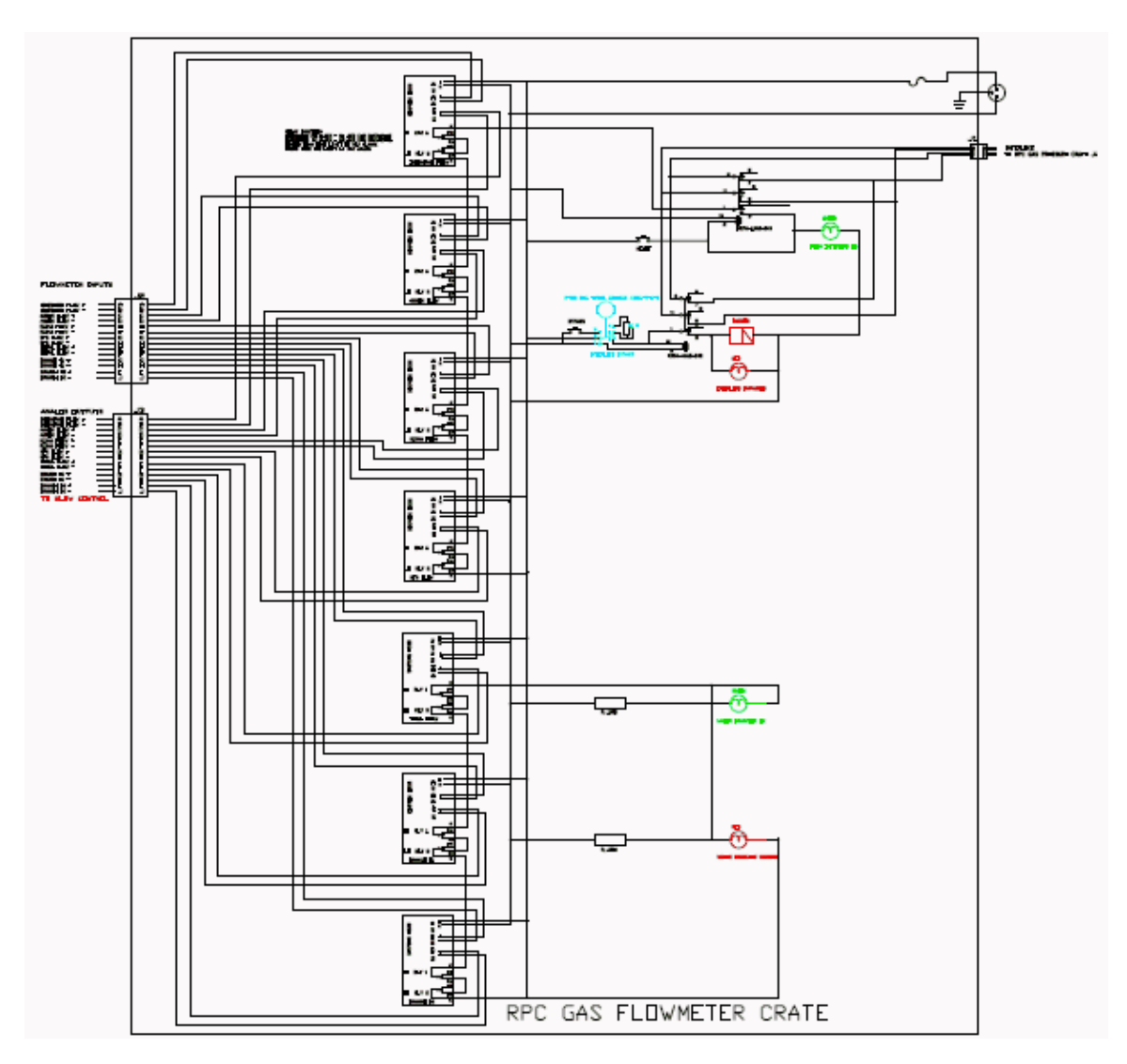

Fig. 6 Gas flow meter crate.

The logic diagram is shown in figure 7.

<sup>&</sup>lt;sup>3</sup> See Appendix (2) Flowmeter\_E.pdf for large scale schematics.

![](_page_10_Figure_0.jpeg)

Fig. 7. Logic diagram of the flowmeter crate.

This crate displays the gas flow rate measured by the flow meters, controls a relay contact that closes on normal flow rate and opens on bad flow rate. Send this signal to gas pressure crate, which will control the solenoid valve. The abnormal flow rate/pressure signal will shut off the solenoid valve, which in turn will close all gas inlets to the mixing panel. In reality the gas flow rate/pressure fluctuation due to power supply glitch and/or atmospheric pressure sudden change is quite often during certain season. To eliminate this type of interfere there is a "BYPASS TIMER" push button, push this button can bypass the status check logic for 5 minutes (meanwhile a buzzer will be actuated to remind you that the bypass is acting), keep the solenoid valves open for such time period. Usually within this period the environmental fluctuation would calm down and return to normal, therefore the gas system will continually operate w/o interrupt. When you see all flow rates and pressures show normal value, the Simpsons show no warning signs on the right side bar, you should push the RESET/START button, and the "Flow Interlock OK" green light should be back on.

There is a RESET/START button on the front panel. When the entire gas system is just powered up, push and hold this button down until all seven flow rates displayed on the Simpson meters reach normal value (no warning sign on any of the meters), then release the button. By doing this the system will lock itself in a normal operation mode until the next abnormal state occurs. After you push this button, the green light labeled as "Flow Interlock OK" should be on. Also the water branches green light should be on, red light should be off.

The water branches are used for adding water vapor into the gas mixture. There are three Simpson meters to display the flow rate for branch #1, #2 and the total. Branch #1 gas mixture will be bubbling through water, then combine with the dry gas mixture from branch #2. The metering valves on branch #1 and #2 can adjust the flow ratio between them, thus adjust the water vapor content in the mixture. For the present set of the prototype system the water bubbler is not provided, you can connect either branch to the RPC chambers, and just simply shut off the other branch.

Figure 8 shows the picture of the front and rear panels of the flowmeter crate.

![](_page_11_Picture_0.jpeg)

Fig. 8. Front and rear view of the flowmeter crate.

### 2.2.3. Gas pressure crate

The gas pressure crate is used for displaying the gas pressure at the upper stream of the flow controller for each gas. The gas pressure sensor is MKS Type 892 transducer<sup>4</sup>. When any gas shows lower than preset pressure limit, this crate will generate warning signal, shut off the solenoid valve that will in turn shut off all gas inlet ports on the gas mixing panel. Figure 9 shows the schematics of this crate<sup>5</sup>.

<sup>&</sup>lt;sup>4</sup> See the manual of the pressure sensor: <u>http://www.mksinst.com/docs/UR/890\_892DS.pdf</u>

<sup>&</sup>lt;sup>5</sup> See Appendix (3) Pressure-E.pdf for details.

Usually the flow rate can maintain at the normal level for a while even the gas pressure drops below the normal value. The gas pressure drop gives the first sign of the gas cylinder depletion. Only the lower limit for the pressure display/control Simpsons is set, the upper limits are set at much higher value, under no circumstance such over pressure warning will occur.

The gas pressure can be set by adjusting the pressure regulators on the gas mixing panel. The recommended pressure is 30 psia for all four gases.

![](_page_12_Figure_2.jpeg)

Fig. 9. Gas pressure crate.

The logic diagram of this crate is shown in figure 10.

![](_page_12_Figure_5.jpeg)

Fig. 10. Logic diagram of the gas pressure crate.

The gas pressure display and control is also accomplished by Simpson H335 controllers. In case of either flow rate or gas pressure is out of normal range this crate will send signal to power supply crate to shut off the solenoid valve and consequently shut off all four gases. This crate also sends the analog signals of gas pressure to slow control system for on-line display.

The front and rear panels for the pressure crate is shown in figure 11.

![](_page_13_Picture_2.jpeg)

Fig. 11. Front and rear view of the gas pressure crate.

# 2.2.4. Gas system power supply crate

The power supply crate provides the DC power to all flow meters, solenoid valves. Figure 12 shows its schematics<sup>6</sup>.

![](_page_14_Figure_2.jpeg)

Fig. 12. Gas system power supply crate.

The logic diagram of this crate is shown in figure 13.

<sup>&</sup>lt;sup>6</sup> See Appendix (4) Power-E.pdf for details.

![](_page_15_Figure_0.jpeg)

Fig. 13. Logic diagram of the gas system power supply crate.

Power supply crate provides DC power (+/- 15V) to all seven MKS flow meters. It also provides +24V DC power to the solenoid valve. It takes status information from flow crate, pressure crate, then controls RPC HV interlock and solenoid power output. In case of any abnormal state occurring, such as low flow rate, low pressure warning, it will actuate the RPC HV interlock, shut off solenoid valve.

There are four lights on the front panel: +15V, -15V, +24V, (solenoid) Valves open. In normal case all of them should be on.

Figure 14 shows the front and rear panels of the power supply crate.

![](_page_15_Picture_5.jpeg)

Fig. 14. Front and rear view of the power supply crate.

# 2.3 Gas distribution/digital bubbler system

The gas mixture after the mixing system needs to be distributed to every RPC in an experimental hall. The design goal can be summarized as follows:

- Uniformly distribute the gas mixture to every RPC in the system;
- Divide the RPC gas flow in one experimental hall into several panel-branches, of which each will be further split to 16 sub-branches. In case of one sub-branch has leaky RPC the rest of the system should not be affected;
- At the end of each sub-branch should implement a monitoring device to check if there is any leaky RPC.

The prototype gas distribution/digital bubbler system is one such panel-branch. A sketch diagram of this system is shown in figure 15(A).

![](_page_16_Figure_6.jpeg)

### Prototype gas distribution/digital bubbler system

Fig. 15(A). Gas prototype distribution/digital bubbler system

![](_page_16_Picture_9.jpeg)

Fig. 15(B) Gas distribution (bottom) and digital bubbler (top) panels.

### 2.3.1 Flow resistor and inlet overpressure protection bubbler

We have calculated the pressure drop  $\Delta P$  for the RPC gas flow path. The RPC itself won't bring in noticeable pressure drop due to large cross section. The major pressure drop is coming from the long tubing. A CERN web site provides a calculator to calculate such pressure drop:

http://detector-gas-systems.web.cern.ch/detector-gas-systems/Tools/deltaP.htm Figure 16 shows the verification of this calculator with some real test done by Bob Messner<sup>7</sup> of BaBar.

![](_page_17_Figure_3.jpeg)

Pressure\_Drop\_For\_Tubing

Fig. 16. Verification of CERN pressure drop calculator.

Use this tool to calculated the gas mixture (75/21/4 Ar/R134A/Isobutane), which is very close to OPERA gas mixture, under maximum 5 volume changes/day flow rate. The calculated pressure drop through 30m long, 4mm ID (1/4' OD) Polyflo tubing (30m long tubing is about the round trip of the gas flow path)  $\Delta P = 0.75$ cm WC. The digital bubbler's oil height is set at 0.5cm. Total pressure drop through the system is 1.25cm WC. After the flow resistor an inlet bubbler is implemented before connecting to RPC, it is used as the input overpressure protection for the RPC. We set the overpressure protection bubbler at 2cm WC for the prototype system. We will make some additional space in the future in case of higher protection pressure threshold needed.

<sup>&</sup>lt;sup>7</sup> Bob Messner, private communication.

Under normal operation mode the gas flow rate will be 1 volume change/day, the pressure drop through 30m tubing will be 0.15cm WC. We use Upchurch Scientific U-101 S.S. tube, which is 0.02" bore diameter and 5cm long, the pressure drop with such flow rate would be 1.02 cm WC that is 7 times of the pressure drop for 30m long 1/4" Polyflo tubing.

#### 2.3.2. Digital bubbler

For a gas detector system the bubblers are always used at the outlets of the chambers. The digital gas bubbler can provide a quick diagnosis of gas flow on-line; according to BaBar and Belle it turns out to be a very useful system. We use a similar digital bubbler design as Belle RPC used [6]. In this system the bubblers are instrumented with the photogates. Its working principle is illustrated in figure 17. Without the gas bubble the light reaches the photogate through oil without interruption. When bubble passes, it will reflect partial light, and the light intensity at that moment would be reduced, thus generates a pulse signal to the photogate PC board.

![](_page_18_Figure_3.jpeg)

Figure 17. Digital gas bubbler. (A) Mechanical structure of the bubbler; (B) Working principle of the photogate; (C) The digital bubbler output signal recorded by microcontroller, it shows 8 channels are bubbling, the other 8 channels are not.

A schematics of the digital bubbler photogate PC board is shown in figure 18. This is a 16channel board that provides input signal to the microcontroller readout board. Each of the microcontroller board can handle 16 channels. TI MSP430F1611[7] microcontroller is used on the board, figure 20(A) shows the functional block diagram of MSP430x161x chip. It has 10KB RAM and 48KB flash memory. The build-in 12-bit ADC can sequentially sample 8 channels of the input at one moment with the sampling rate set by a 32768-Hz (2<sup>15</sup>) watch crystal oscillator. When the ADC finishes the sampling for the first 8 channels it will generate a switch signal that subsequently will be sent to two MAX4674 multiplexer chips, each of which can handle 4 channels. Thus the next 8 channels will be sampled by the ADC. The system will be running for a few seconds that is long enough to collect several cycles of the bubbles. All the data is stored in the RAM memory of the microcontroller. At the end of the data taking cycle the program will set all 8 bits up to 1 for a specific register U1TXBUF that is the serial port interface on the microcontroller. A host PC is supervising the microcontroller readout board through RS232 port. It checks U1TXBUF routinely, if all 8 bits are up, it will readout the data from RAM and store the data in the PC, then starts over the whole process again. A USB extender pair is used to connect the USB port on PC to a USB hub with 7 USB slots. The CAT5E cable used to connect the pair of USB extender can be as long as 100ft. Each USB slot through a USB to RS232 convertor cable is connected to a digital bubbler readout board. For the far hall we need 11 16-channel bubblers, and for the near hall we need 7 16-channel bubblers. Therefore at near hall we only need one such hub, and at far hall we need two hubs to handle all digital bubblers.

![](_page_19_Figure_1.jpeg)

Fig. 18. Digital bubbler photogate PC board schematics.

The hardware of the16 channel digital bubbler with the oil catcher is shown in figure 19.

![](_page_19_Figure_4.jpeg)

Fig. 19. 16-channel digital bubbler with oil catcher.

The schematics of the microcontroller readout test board and its picture are shown in figure 20. Figure 21 is a photo of this prototype system.

![](_page_20_Figure_1.jpeg)

Fig. 20(A) MSP430x161x functional block diagram.

![](_page_20_Figure_3.jpeg)

Fig. 20(B) Digital bubbler readout board schematics

![](_page_21_Figure_0.jpeg)

Fig. 20(C) Digital bubbler readout PC board

![](_page_21_Picture_2.jpeg)

Fig. 21 Digital bubbler readout crate and its host PC with USB extender/100 ft long CAT-5E cable.

The software development tool for the TI microcontroller readout board is IAR Embedded Workbench. The version 3.30A is a free distributed version, please don't upgrade to newer free

distributed version that won't work properly for bubbler readout program. Click the icon

![](_page_22_Picture_1.jpeg)

on the desktop, it will pop up the following window:

| X IAR Embedded Workbench IDE |                                                     |        |
|------------------------------|-----------------------------------------------------|--------|
|                              | noow mep<br>이 이 · · · · · · · · · · · · · · · · · · |        |
| Workspace ×                  |                                                     |        |
| ▼                            |                                                     |        |
| Files ca w                   |                                                     |        |
|                              |                                                     |        |
|                              |                                                     |        |
|                              |                                                     |        |
|                              |                                                     |        |
|                              |                                                     |        |
|                              |                                                     |        |
|                              |                                                     |        |
|                              |                                                     |        |
|                              |                                                     |        |
|                              |                                                     |        |
|                              |                                                     |        |
|                              |                                                     |        |
|                              |                                                     |        |
|                              |                                                     |        |
|                              |                                                     |        |
|                              |                                                     |        |
| Ready                        |                                                     | NUM // |

Click File on the top menu bar, then Open|Workspace, the bubbler software workspace is in the following directory: C:\Daya Bay Gas Bubbler\bubbler\bubbler\bubbler16ch-09092008\bubbler16ch-v2.eww. The opened workspace is shown in following figure. The program is written in C.

![](_page_22_Picture_5.jpeg)

![](_page_23_Figure_0.jpeg)

The interconnection of the digital bubbler system is shown in figure 22.

Fig. 22 Interconnection of the digital bubbler system.

For the production version of this system the host PC will be in electronics room, the digital bubbler hardware and readout crate will be located on the RPC supporting platform, the distance between two locations will be around 20m. Use of the USB extender and one 100 ft CAT5E cable should be long enough to link them together.

## 2.3.3. Digital bubbler GUI

To open the digital bubbler GUI go to directory C:\Daya Bay Gas Bubbler\Lu Stuff\Bubbler test\ Bubbler Published\ as shown in figure 23, click setup.exe, it will bring up the bubbler GUI window as shown in figure 24.

| 🗁 C: \Daya Bay Gas Bubbler \Lu s                                                                         | tuff\Bubbler Test\Bubbler Put                                                                                                    | lished                                 |                                                                                                   |                                                                                                    |          |  |  |
|----------------------------------------------------------------------------------------------------|----------------------------------------------------------------------------------------------------|----------------------------------------|---------------------------------------------------------------------------------------------------|----------------------------------------------------------------------------------------------------|----------|--|--|
| File Edit View Favorites Tools                                                                           | Help                                                                                                    |                                        |                                                                                                   |                                                                                                    | <b>1</b> |  |  |
| 🔇 Back + 🕥 - 🏂 🔎 Search 😥 Folders 🛄 + 🔯 Folder Sync                                                      |                                                                                                    |                                        |                                                                                                   |                                                                                                    |          |  |  |
| Address 🗀 C:\Daya Bay Gas Bubbler\Lu                                                                     | stuff\Bubbler Test\Bubbler Published                                                                                                    |                                        |                                                                                                   |                                                                                                    | 🕶 🔁 Go   |  |  |
| File and Folder Tasks                                                                                    | Name A<br>Bubbler_1_1_0_10<br>donetf:<br>Bubbler_application<br>Bubbler_1_1_0_9.application<br>Bubbler_1_1_0_9.application<br>Satup.exe | 5ize<br>6 KB<br>6 KB<br>6 KB<br>422 KB | Type<br>File Folder<br>File Folder<br>Application Manifest<br>Application Manifest<br>Application | Date Modified           10/15/2008 9:59 AM           10/15/2008 9:59 AM           10/15/2008 9:59 AM           10/15/2008 9:59 AM           10/15/2008 9:59 AM           10/15/2008 9:59 AM | 1        |  |  |
| Other Places 🛞                                                                                           |                                                                                                    |                                        |                                                                                                   |                                                                                                    |          |  |  |
| Bubbler Test     My Documents     Shared Documents     My Computer     My Computer     My Network Places |                                                                                                    |                                        |                                                                                                   |                                                                                                    |          |  |  |
| Details 📀                                                                                                |                                                                                                    |                                        |                                                                                                   |                                                                                                    |          |  |  |

Fig. 23 Directory of the digital bubbler program

You also can simply click Start on Windows Taskbar, then highlight Bubbler Program and click, it will popup the same window.

| 🖋 Bubbler Program — Dept of Phys   | sics - Princeton University |                                |                                                                  |
|------------------------------------|-----------------------------|--------------------------------|------------------------------------------------------------------|
| File Chart Help                    |                             |                                |                                                                  |
| Open                               |                             |                                |                                                                  |
| Close US                           |                             |                                |                                                                  |
| Ontions nts an                     | nd Settings\All             | Program Bubbler                |                                                                  |
| To change these go to File-Options | 0152008                     | Download TI tyt File           |                                                                  |
|                                    |                             |                                |                                                                  |
|                                    |                             | Kun                            |                                                                  |
|                                    |                             |                                |                                                                  |
|                                    |                             |                                |                                                                  |
|                                    |                             | Petrieve Data                  |                                                                  |
|                                    |                             | Default Download Directory = C | :\Documents and Settings\All Users\Documents\Bubbler Data Files' |
|                                    |                             |                                |                                                                  |
| Inpu                               | ut                          | Change Directory               | )                                                                |
|                                    |                             | Upload Data                    | Minutes                                                          |
|                                    |                             |                                |                                                                  |
|                                    |                             | Stop The Timer                 | 3                                                                |
|                                    |                             |                                |                                                                  |
|                                    |                             |                                |                                                                  |
|                                    |                             |                                |                                                                  |
|                                    |                             |                                |                                                                  |

Fig. 24 Bubbler GUI window

Click File on the top menu bar will bring up a drop-down menu with four choices: Open – open the executable data acquisition program and wait for being download to the flash memory of the microcontroller; Close – close the Bubbler program, the Bubbler Program window will disappear immediately; Check communication – test the RS232 connection between microcontroller and the host PC, in this version the COM ports we used are starting from COM21 up, in case of bad communication you may want to check the host PC Ports setting, which can be accessed through Start | Control Panel | System | Hardware | Device Manager | Ports (COM & LPT). Click on + sign on the left of Ports, it will expand the Ports to show all Com Ports, where you can check if COM Port names are from COM21 up in sequential order; Option – select the number of boards to be used in the run.

In the following we'll go through the process step by step:

- 1) Click Open, then select file bubbler16ch-v3.txt, and open it, the content of this txt file will show up on the Input window;
- 2) Click Download TI txt File button, this will download the txt file to the microcontroller's flash memory;
- 3) Click Run button, it will run this just downloaded program for the readout boards you have selected, the LEDs in front of these boards will flash for a few seconds;
- 4) Wait for a few seconds to let the microcontroller finish the data taking, then click Upload Data button. The data in RAM memory of the microcontroller will be transferred to host

PC meanwhile the progress bar above the Retrieve Data window will show the transferring status. Upon finishing the data transfer a 12-histograms window will popup. Each histogram shows 16 vertical bars, each of which represents the bubbling rate for its corresponding sub-branch. Click on each histogram a larger histogram will popup, which is clear enough to read the bubbling rate. Click  $\times$  sign on the upper-right corner of the larger histogram will close this histogram window. An example is shown in figure 25.

![](_page_25_Figure_1.jpeg)

Fig. 25 Bubbling rate histogram windows

In figure 24 there are several other buttons. The "minutes" button is used for setting the time interval between each data taking. After click the Upload Data button the program will automatically repeat the data upload/data taking cycle according to this "minutes" setting. To stop the timer click Stop The Timer button, it will halt the program and change the label to Start The Timer. Click the button again will resume the program.

#### 2.3.4. Access the data with database program MySQL v5.0

The bubbling frequency data are collected in a database called newtest, table name is newfrequencydata. The raw data files, which can be used to plot the pulse curve for each channel, are stored in subdirectory Bubbler Data File under the Shared Documents of the host PC. Each day has a subdirectory, and each run has next level of subdirectory. Files with \_p attached are ascii data files, which can be directly read by Excel. From any networked computer you can access this database if MySQL v5.0 and MySQL GUI Tools software have been installed. These softwares can be downloaded from web for free. To run the database query click on MySQL Query Browser icon displayed on the left pane after click Windows Taskbar Start button. It will bring up a MySQL Query Browser window as shown in figure 26.

| MySQL Query Browser                  | 1.2.12                                |
|--------------------------------------|---------------------------------------|
| My <mark>squ</mark><br>Query Browser | 5                                     |
| Connect to MySQL Se                  | rver Instance                         |
| Stored <u>C</u> onnection:           | · · · · · · · · · · · · · · · · · · · |
| Server <u>H</u> ost:                 | localhost Port: 3306                  |
| <u>U</u> sername:                    | root                                  |
| <u>P</u> assword:                    | XXXX                                  |
| Default <u>S</u> chema:              | newtest                               |
| Details >>                           | OK Clear Cancel                       |

Fig. 26 MySQL Query Browser window

In this window the name of Server Host should be replaced by the host PC's IP address, such as 128.112.84.90, which is the IP address of the host PC on Princeton network. The password can be obtained from me, just send me a request email: <u>changguo@princeton.edu</u>. Click OK a Query Browser window will pop up as shown in figure 27.

![](_page_26_Picture_4.jpeg)

Fig. 27 MySQL Query Browser intial window

Click File on the top menu bar, then highlight Open Query ..., click it, it will open a window showing the files in Local Disk (C:), select MySQL-data.qbquery, and Open it. This file will appear in the top window of the Query Browser window as shown in figure 28. If we choose the first line to execute, place the mouse point at the end of this line, then click the right side Execute button, it will fetch the database records into the browser's window. Because we select the data records after the Data\_ID = 2560, thus the fetched data starts from Data\_ID = 2561.

| Select + FROM newtest.n<br>SELECT + FROM newfreque<br>Sekk New Rinneh SELECT + FROM test.freq<br>SELECT + FROM test.freq | ewfrequencydata WHERE Data_ID =<br>cydata;<br>sencydata where date_sub(curdate)<br>sencydata f; | sso:<br>).interval 1 day) <= Date_Time; | Decte - S                                                                |
|----------------------------------------------------------------------------------------------------|-------------------------------------------------------------------------------------------------|-----------------------------------------|--------------------------------------------------------------------------|
| Q Resultset 1                                                                                                    |                                                                                                 |                                         | Schemata Bookinatia History                                              |
| 7 D.Ma_ID Board                                                                                                    | Channel Date_time                                                                               | F_data                                  | R                                                                        |
| 2561 Con21                                                                                                    | 1 2009-10-16-09.                                                                                | 1.4978                                  | information schema                                                       |
| 2562 Com21                                                                                                    | 2 2008-10-16-09.                                                                                | . 1.64003                               | + in mysed                                                               |
| 2563 Com21                                                                                                    | 3 2008/10/16 09                                                                                 | 1.60468                                 | • 🧧 newtest                                                              |
| 2564 Com21                                                                                                    | 4 2008-10-16 09                                                                                 | . 1.43154                               | newtrequencydata                                                         |
| 2565 Com21                                                                                                    | 5 2008-10-16-09                                                                                 | 1.63117                                 | b 🥶 test                                                                 |
| 2566 Com21                                                                                                    | 6 2009/10/16/09                                                                                 | . 1.40677                               |                                                                          |
| 2567 Com21                                                                                                    | 7 2009/10/16 09                                                                                 | 1.63658                                 |                                                                          |
| 2568 Com21                                                                                                    | 8 2009 10-16 09                                                                                 | . 1.01398                               |                                                                          |
| 2569 Com21                                                                                                    | 9 2008-10-16 09                                                                                 | 1.57424                                 |                                                                          |
| 2570 Com21                                                                                                    | 10 2008-10-16-09                                                                                | 2.41534                                 |                                                                          |
| 2571 Com21                                                                                                    | 11 2008 10-16 09                                                                                | 1.33936                                 |                                                                          |
| 2572 Com21                                                                                                    | 12 2008-10-16-09                                                                                | 1.54741                                 |                                                                          |
| 2573 Com21                                                                                                    | 13 2008-10-16-09                                                                                | 1.4572                                  |                                                                          |
| 2574 Com21                                                                                                    | 14 2008/10/16/09                                                                                | . 1.38946                               |                                                                          |
| 2575 Con21                                                                                                    | 15 2008-10-16-09                                                                                | 0.808365                                |                                                                          |
| 2576 Com21                                                                                                    | 16 2008/10/16/09                                                                                | . 1.53474                               |                                                                          |
| 2577 Com22                                                                                                    | 1 2009-10-16-09                                                                                 | - 0                                     |                                                                          |
| 2578 Com22                                                                                                    | 2 2008/10/16/09                                                                                 | _ 0                                     |                                                                          |
| 2579 Com22                                                                                                    | 3 2008-10-16 09                                                                                 | 0                                       |                                                                          |
| 2580 Com22                                                                                                    | 4 2009-10-16 09.                                                                                | _ 0                                     |                                                                          |
| 2581 Com22                                                                                                    | 5 2008-10-16 09                                                                                 | 0                                       |                                                                          |
| 2582 Com22                                                                                                    | 6 2009-10-16 09                                                                                 | 0                                       |                                                                          |
| 2583 Com22                                                                                                    | 7 2009-10-16 09                                                                                 | 0                                       |                                                                          |
| 2584 Con22                                                                                                    | 8 2008-10-16 09.                                                                                | 0                                       |                                                                          |
| 2585 Com22                                                                                                    | 9 2008-10-16 09                                                                                 | 1.06259                                 |                                                                          |
| 2586 Com22                                                                                                    | 10 2008-10-16 09.                                                                               | 0.872922                                | Syntax Functions Parante Tie                                             |
| 2567 Con22                                                                                                    | 11 2008-10-16 09                                                                                | 1.09104                                 | Data Definition Statements                                               |
| 2588 Con/2                                                                                                    | 12 2009-10-16 09.                                                                               | . 0.35/567                              | Data Manipulation Statements                                             |
| 2589 Con22                                                                                                    | 13 2008-10-16 09                                                                                | 1 09668                                 | MySQL Utility Statements                                                 |
| 2500 Lone2                                                                                                    | 14 2008-10-16 09                                                                                | 14.063                                  | Physical Transactional and Locking<br>End abase Administration Statement |
| 2001 Lonzz                                                                                                    | 15 2009-10-16 09                                                                                | 1.24/39                                 | Replication Statements                                                   |
| edd Land                                                                                                    | 16 2008-10-16 09                                                                                | d.707836                                | SQL Syntax for Prepared Stateme                                          |
|                                                                                                    |                                                                                                 |                                         |                                                                          |
| - a factual is n more (n more)                                                                                           | L And L                                                                                         | end on the second second                | 1.0                                                                      |

Fig. 28 Illustration of the MySQL Quesy Browser results

The database table consists of five columns: Data\_ID – the data ID number; Board – the readout board number, labeled by their COM port name, such as COM21, COM22 ...; Channel – sub-branch's number for each board, from 1 to 16; Date\_Time – the recording time; F\_data – the measured bubbling rate in Hertz. Click File and highlight Export Results, click it, on the drop-down menu you can select various file format. For example if you want to export the data to Excel format, click the fourth line. If you already checked the Query Options | Open results in associated application after export (Click Tool menu, then Options), it will direct open an Excel file with the data set you have selected. A sample Excel strip plot is shown in figure 29, we can see the bubbling rate measured by the digital bubbler is reasonably stable.

![](_page_27_Figure_4.jpeg)

Fig. 29 Sample strip chart of the bubbling rate of one channel (Y is in Hz).

The GUI is written in C# with the software development tool Microsoft Visual Studio. Click

![](_page_28_Picture_1.jpeg)

the icon

on the desktop, Visual Studio 2005 window will pop up as shown in figure 30.

![](_page_28_Picture_4.jpeg)

Fig. 30. Visual Studio window.

On the left side Recent Projects pane, there are several existing projects name, move mouse over any one of the project, on the bottom of the Visual Studio window, it will shows the solution file's name with its directory tree, choose the one as below: C:\Daya Bay Gas Bubbler\Lu stuff\ Bubbler test\Bubbler-CSharp\ Bubbler.sln and click, it will open the entire solution/project as shown in figure 31.

| 🕐 Bubbler - Microsoft Visual Studio                                                     |                                       |                              |                    |                                     |  |  |  |  |
|-----------------------------------------------------------------------------------------|---------------------------------------|------------------------------|--------------------|-------------------------------------|--|--|--|--|
| File Edit View Project Build Debug Data Format Tools                                    | Window Community Help                 |                              |                    |                                     |  |  |  |  |
|                                                                                         | Debug - Apy CPU                       | - 200 5                      | vstem Drawing icon |                                     |  |  |  |  |
|                                                                                         | R Xt Rt at I T                        |                              | Jocombrannighten   |                                     |  |  |  |  |
| ·[] [] [] [] [] [] [] [] [] [] [] [] [] [                                               |                                       | 백 백 (종) 등                    |                    | Colution Fundament Publication II M |  |  |  |  |
| Form1.cs [Design] Bubbler GraphFrequencyOfBubbles.cs For                                | m1.cs Form1.Designer.cs b             | link2.txt / Test938.txt / ou | it.txt   flip.txt  | Solution Explorer - Bubbler + 4 X   |  |  |  |  |
| Bubbler Program - Dent of Physics - Princeton Univ                                      | A Bubbler Program - Dent of Diversity |                              |                    |                                     |  |  |  |  |
| File Chart Help                                                                         | insity                                |                              |                    | Properties                          |  |  |  |  |
| The Chart Holp                                                                          |                                       |                              |                    | app.manifest                        |  |  |  |  |
| Status                                                                                  |                                       |                              |                    | Resources.resx                      |  |  |  |  |
| Otatus                                                                                  |                                       |                              |                    | Resources.Designer.cs               |  |  |  |  |
|                                                                                         | Program                               | n Bubbler                    |                    | Settings.settings                   |  |  |  |  |
|                                                                                         |                                       |                              |                    | References                          |  |  |  |  |
|                                                                                         | Do                                    | wnload TI txt File           |                    | 🖃 🦢 Resources                       |  |  |  |  |
|                                                                                         |                                       | Run                          |                    | □ blink2.txt                        |  |  |  |  |
|                                                                                         |                                       |                              |                    | - i out.txt                         |  |  |  |  |
|                                                                                         |                                       |                              |                    | Test938.txt                         |  |  |  |  |
|                                                                                         |                                       |                              |                    | app.config                          |  |  |  |  |
|                                                                                         |                                       |                              |                    | Board.cs                            |  |  |  |  |
|                                                                                         |                                       | <b>_</b> .                   |                    | ClassDiagram1.co                    |  |  |  |  |
|                                                                                         | Retriev                               | e Data                       |                    | ClassDiagram4.cd                    |  |  |  |  |
|                                                                                         | Default                               | Download Directory =         |                    | - 🚰 FileSystemHandler.cs            |  |  |  |  |
|                                                                                         | (dioon2                               |                              |                    | - 📄 flip.txt                        |  |  |  |  |
| Input                                                                                   |                                       | Change Directory             | ]                  | Form1.cs                            |  |  |  |  |
|                                                                                         |                                       |                              |                    | Form1.resx                          |  |  |  |  |
|                                                                                         |                                       | Upload Data                  | Minutes            |                                     |  |  |  |  |
|                                                                                         |                                       |                              |                    |                                     |  |  |  |  |
|                                                                                         |                                       | Stop The Timer               | ] 3 🛟 🗸            | Form4.cs                            |  |  |  |  |
| <                                                                                       |                                       |                              | >                  | Form4.Designer.cs                   |  |  |  |  |
|                                                                                         |                                       |                              |                    | GraphFrequencyOfBubbles.cs          |  |  |  |  |
| 🛓 menuStrip1 🛛 🔠 openFileDialog1 👘 t                                                    | mer1                                  |                              |                    | InsertData.cs                       |  |  |  |  |
|                                                                                         |                                       |                              |                    | Options.cs                          |  |  |  |  |
|                                                                                         |                                       |                              |                    | Pro.cs                              |  |  |  |  |
| Error List                                                                              |                                       |                              | - ↓ ×              | Rocket.ico                          |  |  |  |  |
| 3 0 Errors 🔥 0 Warnings 🕕 0 Messages 🔤 Rocket_1_TemporaryKey.pfx                        |                                       |                              |                    |                                     |  |  |  |  |
| Description                                                                             | File Line                             | Column                       | Project            | Rocket_TemporaryKey.pfx             |  |  |  |  |
|                                                                                         |                                       |                              |                    | Properties 👻 🕂 🗙                    |  |  |  |  |
|                                                                                         |                                       |                              |                    | Form1 System.Windows.Forms.Form     |  |  |  |  |
|                                                                                         |                                       |                              |                    | ?≣⊉↓ 🗉 🥖 🖾                          |  |  |  |  |
| 👌 Error List 🙀 Find Results 1 🙀 Find Symbol Results 💽 Immediate Window 💽 Command Window |                                       |                              |                    |                                     |  |  |  |  |
| Ready                                                                                   |                                       |                              |                    |                                     |  |  |  |  |

Fig. 31. Project Bubbler opened in Visual Studio.

## 3. Interface to the slow control system

Daya Bay RPC gas system will send signals to the slow control system for on-line monitor and emergency control. The following is a list of items that have been considered in gas system design:

- Gas flow rate for all four components, the total flow rate and dry/wet branches flow rate for the gas mixture;
- Gas bubbling rate for every sub-branches to locate the leaking RPC module;
- Gas mixture humidity;
- Gas pressure before the mass flow controller;
- Cylinder weight for Isobutane, R134A and SF<sub>6</sub>;
- Ventilation air flow rate monitoring;
- HAD sensors monitoring;
- Stand-alone weather station device in the gas room will monitor the room temperature/air pressure.

All of these signals are summarized in the table 2. In the present prototype system the status crate has not been provided, therefore the slow control signals listed in Gas status crate section are not available for now.

| Flowmeter crate  | Flow rate(Isobutane)   | DC level    | 0 - 10V            | J3     |
|------------------|------------------------|-------------|--------------------|--------|
|                  | Flowr rate(Argon)      | DC level    | 0 - 10V            | J3     |
|                  | Flow rate(R134A)       | DC level    | 0 - 10V            | J3     |
|                  | Flow rate(SF6)         | DC level    | 0 - 10V            | J3     |
|                  | Total flow rate        | DC level    | 0 - 10V            | J3     |
|                  | Branch #1 flow rate    | DC level    | 0 - 10V            | J3     |
|                  | Branch #2 flow rate    | DC level    | 0 - 10V            | J3     |
|                  |                        |             |                    |        |
| Pressure crate   | Pressure(Isobutane)    | DC level    | 0 - 10V            | J6     |
|                  | Pressure(Argon)        | DC level    | 0 - 10V            | J6     |
|                  | Pressure(R134A)        | DC level    | 0 - 10V            | J6     |
|                  | Pressure(SF6)          | DC level    | 0 - 10V            | J6     |
|                  |                        |             |                    |        |
| Gas status crate | HAD sensor status      | switch      | 0(alarm)/C(normal) | J10    |
|                  | Ventillation status    | switch      | 0(alarm)/C(normal) | J10    |
|                  | Scale #1(Isobutane)    | switch      | 0(alarm)/C(normal) | J12    |
|                  | Scale #1(Isobutane)    | DC level    | 0 - 10V            |        |
|                  | Scale #2(R134A)        | switch      | 0(alarm)/C(normal) | J12    |
|                  | Scale #2(R134A)        | DC level    | 0 - 10V            |        |
|                  | Scale #3(SF6)          | switch      | 0(alarm)/C(normal) | J12    |
|                  | Scale #3(SF6)          | DC level    | 0 - 10V            |        |
|                  | Flow rate status       | switch      | 0(alarm)/C(normal) | J11    |
|                  | Pressure status        | switch      | 0(alarm)/C(normal) | J11    |
|                  | HV interlock           | switch      | 0(alarm)/C(normal) | J11    |
| Weather station  | Gas Stor. Rm. temp     | direct read |                    | RS-232 |
|                  | Gas Stor. Rm. air pres | direct read |                    |        |
|                  | Gas Mix. Rm. temp      | direct read |                    | RS-232 |
|                  | Gas Mix. Rm. air pres  | direct read |                    |        |
|                  |                        |             |                    |        |

Table 2. Slow control signals from RPC gas system.

# 4. Troubleshooting

This section is evolving with the running experience; your feedback is most welcome.

| Symptoms                                                                                      | Possible cause                                                                                                    | Remedy                                                                                                    |
|-----------------------------------------------------------------------------------------------|----------------------------------------------------------------------------------------------------|----------------------------------------------------------------------------------------------------|
| All gas flow meters<br>show zero flow<br>rates.                                               | <ul> <li>(1) The solenoid valve doesn't open, all pneumatic valves are closed.</li> <li>(2) Nitrogen gas cylinder does not have enough gas pressure (&lt; 4 atm ).</li> <li>(3) Any gas channel has lower than preset lower flow limit, thus shut off the solenoid valve.</li> </ul> | <ul> <li>(1) Check if all four gases have<br/>pressures higher than low limits.</li> <li>(2) Change N2 cylinder.</li> <li>(3) Check 247D to see if there is any<br/>switch unintentionally being turned<br/>off.</li> </ul>                                                                                                    |
| Buzzer activated.                                                                             | (1) Gas pressure and/or flow rate is out<br>of preset normal running range.                                                                                                    | Solve the pressure/flow rate problem first,<br>then push RESET/START button until<br>all flow rates return to normal, and release.                                                                                                    |
|                                                                                               | (2) Bypass button has been pushed unintentionally.                                                                                                    | After 5' it will turns off automatically.                                                                                                    |
| Histograms show<br>all zero                                                                   | COM port lost connection.                                                                                                    | <ul> <li>(1) Check COM port communication: Start <br/>Control Panel System Hardware Device<br/>Manage, click Ports(COM &amp; LPT) to see<br/>if all required COM ports are there and in right<br/>Order. Unplug the USB cable, then plug in,<br/>sometime it may solve the problem.</li> <li>(2) Sometime the electric interference,<br/>such as plug in a new device into the<br/>same power strip, may disturb the COM<br/>port communication. The above method<br/>may also solve the problem.</li> </ul> |
| No data file saved<br>In the relevant<br>subdirectory,<br>but the database<br>records are OK. | A possible minor software bug may<br>be the cause, a single bad data<br>blocked the following data file operation.                                                                                                    | Restart the Bubbler GUI may solve<br>this problem. Will fix the software bug.                                                                                                    |
|                                                                                               |                                                                                                    |                                                                                                    |
|                                                                                               |                                                                                                    |                                                                                                    |

# 5. Appendixes

- (1) SystemLogic\_E.pdf, SystemLogic\_E.dwg
- (2) Flowmeter\_E.pdf, Flowmeter\_E.dwg
- (3) Pressure\_E.pdf, Pressure\_E.dwg
- (4) Powersupply\_E.pdf, Powersupply\_E.dwg
- (5) UL compliance

All parts used in the gas system are checked for their UL compliance, detailed information is summarized in Marking of Gas\_PanelsV2.xls. All parts are UL compliant.

(6) msp430f1611.pdf ("MSP430x15x, MSP430x16x, MSP430x161x Mixed Signal Microcontroller")

## References

- 1. C. Lu and K. McDonald, DayaBay RPC Gas Safety System Design (June 19, 2008), DocDB #2691.
- 2. A. Abashian et al., Nucl. Instr. Meth. A449, 112 (2000).
- 3. S. Foulkes *et al.*, Gas system upgrade for the BaBar IFR detector at SLAC, Nucl. Instr. Meth. A **538**, 801 (2005).
- 4. M. Ahart *et al.*, Flow Control and Measurement for RPC Gases, Belle Note 135 (Aug. 26, 1996), http://wwwphy.princeton.edu/~marlow/rpc/gas/flow.ps
- 5. A. Paoloni et al. Gas mixture studies for streamer operation of Resistive Plate Chambers at low rate, NIM A583(2007)264
- 6. Daniel Marlow, "Glass Resistive Plate Chamber in the Belle Experiment", Seminar at Rice University, July 9, 1999. <u>http://wwwphy.princeton.edu/~marlow/talks/rice/rice.pdf</u>
- 7. "MSP430x15x, MSP430x16x, MSP430x161x Mixed Signal Microcontroller", Texas Instruments.